## Správa členské základny (z Klubové zóny)

Přihlaste se do informačního systému a mezi horními záložkami zvolte možnost "Klubová zóna". V levém menu vyberte položku "Osoby". Zobrazí se vám seznam osob z vašeho klubu. V této sekci byste měli vidět vaši kompletní členskou základnu.

## Založení osoby

Pokud některá z osob v seznamu není, založte jí tlačítkem vpravo nahoře "Založit osobu". V detailním formuláři vyplňte všechny povinné položky a uložte. Pozornost věnujte zejména rodnému číslu a přesné podobě jména a příjmení, aby správně proběhlo spárování v rejstříku NSA! Do polí "Člen klubu od" a "Svazový člen od" vyplňujte stejné datum.

| Czech<br>Badminton            | OSOBNÍ ZÓNA | KLUBOVÁ ZÓNA   |                 |              |                |         |               |                 | LK                       |          |
|-------------------------------|-------------|----------------|-----------------|--------------|----------------|---------|---------------|-----------------|--------------------------|----------|
| <ul> <li>Můj klub</li> </ul>  |             | Vyhledat jméno | Reg. č.         | Datum naroze | ní Rodné číslo | Kraj    | ✓ Aktivní     | x v Role        | ✓ Typy rolí              | ~        |
| Osoby                         | OSOBY       |                |                 |              | Sezóna 🗸       | Pohlaví | ✓ Oblast      | ✓ Založení role | Platnost role            | ₹×       |
| • Registrace >                |             |                |                 |              |                |         | $\rightarrow$ | + ZALOŽIT OSOBU | 🗎 STAV ČLENSTVÍ K        | DATU     |
| ∘ Ligy                        | VŠICHNI     |                | SPORTO          | VEC          | REPREZENT      | ANT     | HRÁČSKÁ LI    | DENCE           | HOSTOVÁNÍ & PŘESTUPUJÍCÍ |          |
| o Turnaje                     |             |                |                 |              |                |         |               |                 |                          |          |
| <ul> <li>Ekonomika</li> </ul> | J           | MÉNO ↓         | REG. Č. NAROZEI | N KLUB       |                | MĚSTO   | E-MAIL        |                 |                          | ČLENSTVÍ |

(Poznámka k emailové adrese: u osoby mladší 18 let je povinná emailová adresa zákonného zástupce, u osoby starší 18 let je povinná emailová adresa osoby. V IS musí být každá emailová adresa použita pouze jednou! (Zatím) není možné použít emailovou adresu u více osob, ani u příslušníků jedné rodiny)

## Přiřazené role

Každá z osob by měla mít v detailu přiřazené role. To, jaké role má, najdete v jejím detailu na záložce "Přehled". Na této záložce jsou role platné k aktuálnímu datu. Na záložce "Historie rolí" jsou pak ty, kterým platnost skončila v minulosti. (Mohou tam být například vypršelé hráčské licence, trenérské nebo rozhodcovské licence, příslušnost k jiným klubům apod.)

| Czech<br>Badminton           | OSOBNÍ ZÓNA     | KLUBOVÁ ZÓNA                       | SVAZOVÁ ZÓNA  |                      |                                     |                               |                |                |                  |               | LK I      |      |  |
|------------------------------|-----------------|------------------------------------|---------------|----------------------|-------------------------------------|-------------------------------|----------------|----------------|------------------|---------------|-----------|------|--|
| <ul> <li>Můj klub</li> </ul> | ← OSOBA         | 4                                  |               |                      |                                     |                               |                |                |                  | S PRIDAT ROLI | Ø UPRAVIT | ^    |  |
| • Osoby                      | ×               | Pohlaví                            |               |                      | Datum narození                      |                               |                | Rodné číslo    |                  |               |           |      |  |
| o Registrace >               | ČV              | Muž                                |               |                      |                                     |                               |                |                |                  |               |           |      |  |
| • Ligy                       |                 | Státní příslušnost<br>Česko        |               |                      | E-mail<br>rene.peter+ede6c61f927e3f | 122157f35ecd822172@designeo   | .cz            | Telefon        | Telefon          |               |           |      |  |
| o Turnaje                    |                 | Zákonný zástupce                   |               |                      | Zákonný zástupce – E-m              | nail                          |                | Zákonný zás    | tupce - Telefon  |               |           |      |  |
| • Ekonomika                  |                 |                                    |               |                      | rene.peter+e8e44c7002e1fa           | 1945780a7fe3f075cac@designeo. | cz             |                |                  |               |           |      |  |
| <ul> <li>Žádosti</li> </ul>  |                 | Adresa<br>F                        |               |                      |                                     |                               |                |                |                  |               |           |      |  |
| o Události                   |                 | Poznámka                           |               |                      |                                     |                               |                |                |                  |               |           |      |  |
|                              |                 |                                    |               |                      |                                     |                               |                |                |                  |               |           |      |  |
|                              |                 | Oblast<br>Středočeský badmintonový | svaz          |                      | Naposledy upravil                   |                               |                | Datum üprav    | Datum úpravy     |               |           |      |  |
|                              |                 | Souhlas s GDPR                     |               |                      | Založeno osobou                     |                               | Datum založení |                |                  |               |           |      |  |
|                              | 1               | BWF Member ID                      |               |                      | Admin Admin                         |                               |                | 02. 07. 2024 T | UL UT 2024 11:39 |               |           |      |  |
|                              | PŘEH            | LED                                | HISTORIE ROLÍ | SOUTĚ                | že                                  | TRESTY                        | UDÁLOSTI       |                | SPORTOVEC        |               | ROZHODČÍ  |      |  |
|                              | AKTIVNÍ ROL     | E                                  |               |                      |                                     |                               |                |                |                  |               |           |      |  |
|                              | ROLE $\psi$ (2) | ТҮР                                | PODTYP        | KLUB                 | PLATNÉ OD 🛧 🕕                       | PLATNÉ DO                     | SEZÓNA         | POZN           | STAV             | ÚPRAVA        |           | AKCE |  |
|                              | Člen svazu      |                                    |               |                      | 01. 01. 2024                        |                               |                |                | SCHWÁLENO        | 0             |           |      |  |
|                              | Hráčská licence |                                    |               |                      | 01. 01. 2024                        | 31. 01. 2025                  | Licence 2024   |                | SCHWÁLENO        |               |           |      |  |
|                              | Člen klubu      |                                    |               | BK Králův Dvůr, z.s. | 14. 05. 2019                        |                               |                |                | SCHVÁLENO        |               | 1         | 0 ×  |  |
|                              | Sportovec       |                                    |               | BK Králův Dvůr, z.s. | 14. 05. 2019                        |                               |                |                | SCHVÁLENO        |               |           | 0    |  |

Některé z těch rolí editovat jako klubový manažer můžete, jiné ne a některé jsou podmíněné platbou poplatku.

Člen klubu = tato role rozděluje členy svazu na ty, kteří náleží k nějakému klubu a na ty bez klubové příslušnosti. Vy tedy ve svém seznamu osob vidíte všechny, kteří mají nastavenou rolu člen klubu a v detailu role váš klub/oddíl. Pokud zakládáte osobu z klubové zóny nebo pokud se osoba sama registruje na webu k vašemu klubu, je tato role přiřazena automaticky.

(Pozn. Je-li některá z rolí ve stavu "Čeká na schválení" bude v nejbližších dnech schválena administrativním pracovníkem svazu)

Končí-li někdo ve vašem klubu, ikonou křížku na konci řádku roli ukončete (nastaví se datum ukončení členství v klubu ke dni, ve kterém akci provádíte)

**Sportovec** = tato role nese parametry NSA. Tedy tuto roli musí mít každý člen, kterého vykazujete a nastavujete u ní navíc parametry četnost tréninku a zda se účastní soutěží (množství turnajů definuje NSA). Tuto roli přiřazujete svým členům manuálně.

Hráčská licence = tuto roli přiřazujete svým členům manuálně, a navíc je vázána na platbu hráčské licence na sezonu. Aktivní bude až po zaplacení objednávky.

Role Sportovec a Hráčská licence přiřadíte osobě následujícím způsobem:

Tlačítkem "Přidat roli" v pravém horním rohu otevřete okno

| Czech<br>Badminton                          | OSOBNÍ ZÓNA | KLUBOVÁ ZÓNA       |                           | LK 1                       |  |  |  |  |  |  |
|---------------------------------------------|-------------|--------------------|---------------------------|----------------------------|--|--|--|--|--|--|
| <ul> <li>Můj klub</li> <li>Osoby</li> </ul> | ← OSOB      |                    |                           |                            |  |  |  |  |  |  |
| • Registrace >                              |             | Pohlaví<br>Žena    | Datum narození            | Rodné číslo                |  |  |  |  |  |  |
| ∘ Ligy                                      | FA          | Státní příslušnost | E-mail                    | Telefon                    |  |  |  |  |  |  |
| o <b>Turnaje</b>                            |             | Česko              |                           |                            |  |  |  |  |  |  |
| • Ekonomika                                 |             | Zákonný zástupce   | Zákonný zástupce - E-mail | Zákonný zástupce - Telefon |  |  |  |  |  |  |
|                                             |             | Adresa             |                           |                            |  |  |  |  |  |  |

V něm vyberte v poli Sezóna položku, která obsahuje aktuální kalendářní rok (tedy pro letošek položku Licence 2024) a níže zaškrtněte, co chcete osobě přiřadit, Hráčskou licenci nebo jen roli Sportovec, nebo je možné přiřadit oboje najednou. Pokud osoba již nějakou z rolí má, nelze ji přiřadit podruhé.

| .U~      | PŘIDÁNÍ NOVÉ ROLE |        | ×             |
|----------|-------------------|--------|---------------|
| R        | Sezóna            |        |               |
|          | Licence 2024      |        | × ~           |
| ni<br>na | Role              |        |               |
|          | ✓ Hráčská licence |        |               |
| it<br>sk | ✓ Sportovec       |        |               |
| DP       |                   |        |               |
| re       |                   | ZRUŠIT | POSLAT ŽÁDOST |

Tuto operaci proveďte u všech osob, u kterých je to potřeba a následně v levém menu vyberte sekci Registrace – Osoby. Zde tlačítkem Potvrdit registrace finálně potvrdíte prováděnou operaci.

| Czech<br>Badminton                          | OSOBNÍ ZÓNA | KLUBOVÁ ZÓ | NA SVAZOVÁ | ZÓNA              |                              |                              |        |          | LK                | •               |
|---------------------------------------------|-------------|------------|------------|-------------------|------------------------------|------------------------------|--------|----------|-------------------|-----------------|
| <ul> <li>Můj klub</li> <li>Osoby</li> </ul> | REGISTRA    | CE OSOB    |            | Vyhledat jméno    | Pohlaví                      | ✓ Stav                       | ✓ Role | ✓ Sezóna |                   | RDIT REGISTRACE |
| • Registrace ~                              | JMÉNO       | VĔK        | POHLAVÍ    | ROLE              |                              |                              |        |          | VARIABILNÍ SYMBOL | AKCE            |
| • Osoby                                     | F           |            | Žena       | KONCEPT           | Licence 2024<br>Licence 2024 | Hráčská licence<br>Sportovec |        |          | 0                 | Q               |
| o Ligy                                      |             |            |            | ČEKÁ NA SCHVÁLENÍ | 100000 LOL 1                 | Člen klubu                   |        |          |                   |                 |
| o Turnaje                                   |             |            | -          |                   |                              |                              |        |          |                   |                 |
| • Ekonomika                                 | C           |            | Żena       | KONCEPT Licence   | 2025 Sportove                | c                            |        |          | 0                 | Q               |
| o Žádosti                                   |             |            |            |                   |                              |                              |        |          |                   |                 |
| <ul> <li>Události</li> </ul>                |             |            |            |                   |                              |                              |        |          |                   |                 |

V případě, že jste některým hráčům přiřazovali také hráčské licence, přejděte do sekce Ekonomika, kde budete mít objednávky k úhradě. Jejím zaplacením se zaktivní hráčské licence.

U jednotlivých osob, kterým jste dali roli Sportovec, je třeba v jejím detailu donastavit četnost tréninkových jednotek a zda se účastní soutěží (to odpovídá parametrům vykazovaným NSA). Ikonou tužky na konci řádku s rolí otevřete toto okno a zadejte parametry pro konkrétní osobu tak, jak chcete aby bylo vykázáno na NSA.

| кш    |                                         |         |        |            |
|-------|-----------------------------------------|---------|--------|------------|
| NEC.  | NASTAVENÍ FREKVENCE A ÚČASTI NA SOUTĚŽI |         | ×      |            |
|       |                                         |         |        |            |
| Adre  | Četnost                                 |         |        |            |
| Palo  |                                         |         |        |            |
| T alo | 2                                       |         |        |            |
| Pozr  |                                         |         |        |            |
| 14.0  | Účast soutěže                           |         |        |            |
|       |                                         |         |        |            |
| Oblo  |                                         |         |        | Datum ú    |
| Střec |                                         | ZRUŠIT  | μιοζιτ | 10. 09. 20 |
|       |                                         | 2.00011 | 020211 |            |
| Soul  | lias s GDPR Zalozeho osobou             |         |        | Datum z    |

## Hromadné přiřazené rolí

V případě, kdy mám všechny osoby založené a chci jim jen přiřadit role Sportovec nebo Hráčská licence, mohu to udělat i hromadně. Ze seznamu Osob v Klubové zóně označte zaškrtnutím v levém sloupci všechny osoby, pro které chcete operaci provést...

| Czech<br>Badminton                                                   | OSOBNÍ | ZÓNA | KLUBOVÁ ZÓN/  | SVAZOV     | Á ZÓNA  |                        |           |              |     |             |          |      |                                                                                                    |          |
|----------------------------------------------------------------------|--------|------|---------------|------------|---------|------------------------|-----------|--------------|-----|-------------|----------|------|----------------------------------------------------------------------------------------------------|----------|
| <ul> <li>Můj klub</li> <li>Osoby</li> <li>Registrace &gt;</li> </ul> | osc    | DBY  | Vyhledat jmér | 10 Reg. č. |         | Datum narození Rodné č | isto Kraj | ✓ Aktivni    | x v | ✓ Typy rolí | ♥ Sezóna | •    | Pohlari     Oblast       Založení role     Platnost role       založiť oscelu     🖄 stav členství kl | ¥×<br>▼× |
| o Ligy<br>o Turnaje                                                  | ٠      |      | VŠICHNI       |            |         | SPORTOVEC              |           | REPREZENTANT |     | HRÁČSKÁ     | LICENCE  |      | HOSTOVÁNÍ & PŘESTUPUJÍCÍ                                                                             |          |
| <ul> <li>Ekonomika</li> </ul>                                        |        |      | JMÉNO ↓       | REG. Č.    | NAROZEN | KLUB                   | MĚS       | TO E-MAIL    |     |             | ČLENSTVÍ | ROLE |                                                                                                    | AKCE     |
| <ul> <li>Žádosti</li> </ul>                                          |        | BM   |               |            |         |                        |           |              |     |             |          |      |                                                                                                    | 90       |
| o Události                                                           |        | ČК   |               |            |         |                        |           |              |     |             |          |      |                                                                                                    | Q 0      |
|                                                                      | 1      | ČM   |               |            |         |                        |           |              |     |             |          |      |                                                                                                    | 90       |
|                                                                      | 1      | čv   |               |            |         |                        |           |              |     |             |          |      |                                                                                                    | 90       |
|                                                                      |        | DG   |               |            |         |                        |           |              |     |             |          |      |                                                                                                    | 90       |
|                                                                      |        | DE   |               |            |         |                        |           |              |     |             |          |      |                                                                                                    | Q 0      |
|                                                                      |        | DV   |               |            |         |                        |           |              |     |             |          |      |                                                                                                    | 90       |

...a sjeďte až na spodní okraj obrazovky a vyberte akci Hromadné přidání rolí, následující okno již znáte z popisu výše, vyberte požadované role a pošlete žádost. Přejděte do sekce Registrace – Osoby a vše potvrďte.

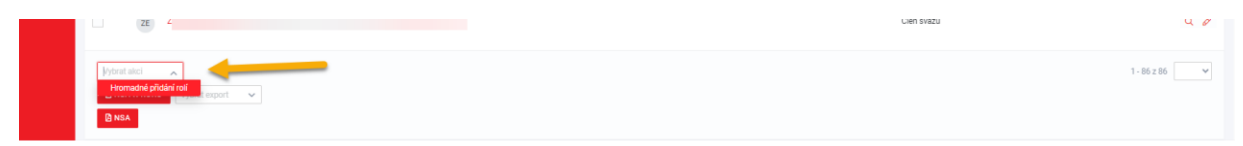

Pozn.: Tato akce je vhodná spíše pro hromadné prodloužení hráčských licencí než pro roli Sportovec. Role Sportovec potřebuje doplnit její parametry v detailu každé osoby.

V případě dotazů nebo potíží se prosím obracejte na email help@czechbadminton.cz